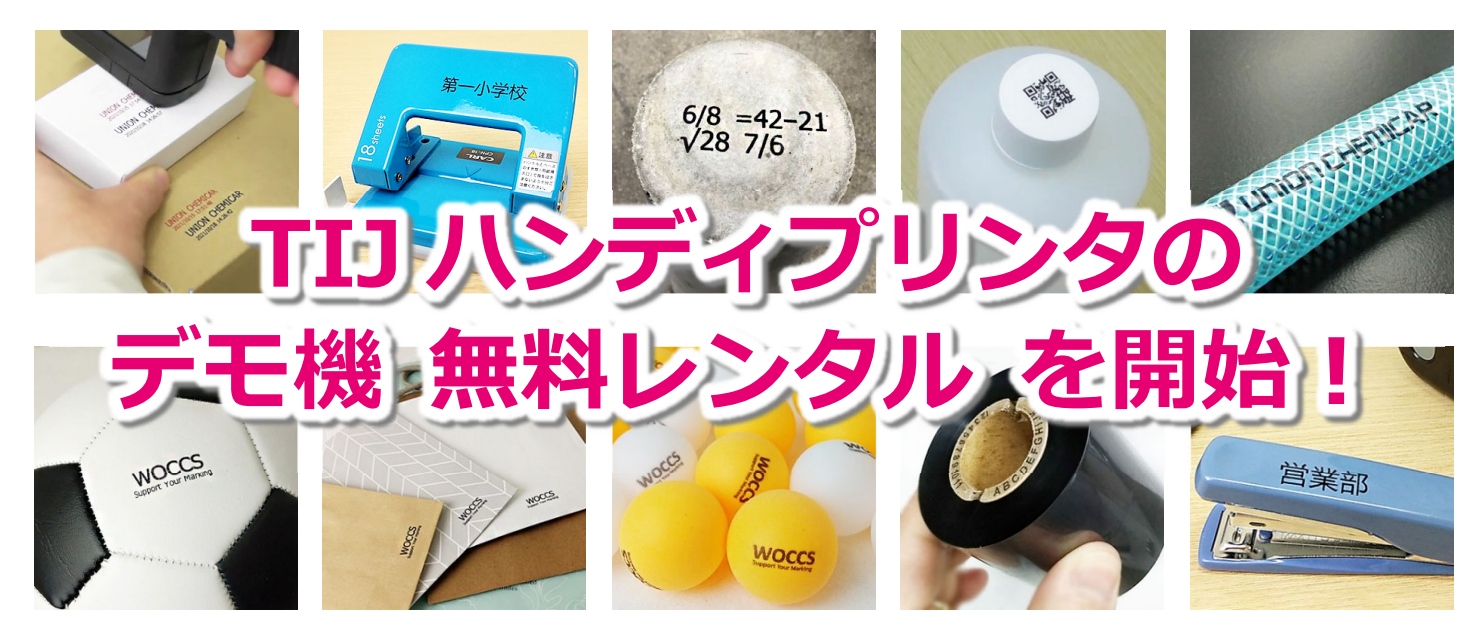

手軽に印字ができる ハンディプリンタ には、興味があるけれど・・・ 「使い方は?」 「金属、プラスチック、ガラスに本当に印字できる?」 「実物が見てみたい」

そんなご質問、ご要望にお応えするために 無料レンタルサービス を開始しました

ご希望の ハンディプリンタ を選んで 「レンタルサイト」で予約 されると、お手元にデモ機が 届きますので、数日間、お客様ご自身でハンディプリンタを実際にお試しください!

#### ◆ 印字幅: 12.7mmのハンディプリンタ

UNION 2023.12.12 0.5 inch = 12.7 mm

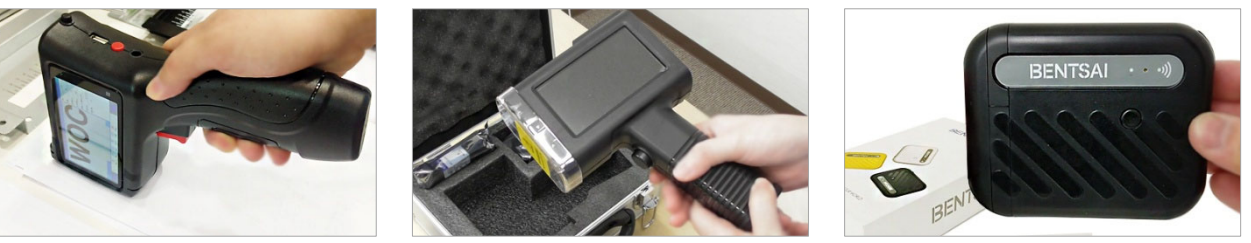

[WHP-SA2]

【B2】

【B10】

◆ 印字幅: 25.4mmのハンディプリンタ

**UNION** 2023.12.12 1 inch = 25.4 mm

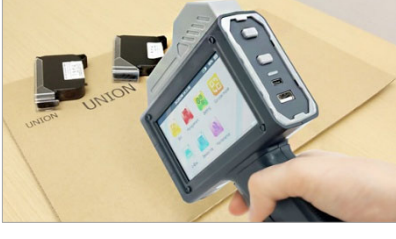

[BT-HH6210B]

# ◆ 印字幅: 50mmのハンディプリンタ **UNION** 2023.12.12 TB0123-XY ABCDEFGH 012345567

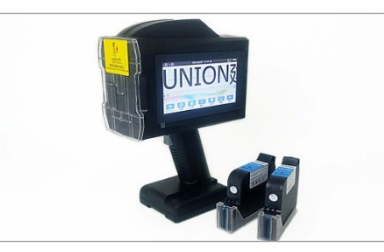

[B45]

1 inch x 2 =50 mm

実際に、デモ機をレンタルする場合の流れ、レンタルサイトでの予約手順 は 次ページ以降に記載しておりますので、ご確認ください

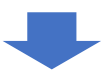

## デモ機レンタルの流れ と サイト予約手順

デモ機レンタルサービスの流れ

#### 1. 予約サイトから、デモ機・日程を選択して申し込む

次ページの 予約手順 に沿って、予約サイトからお申し込みください。

- ●デモ機の選択:デモ機の詳細は「MX リーフレット」の P.14~ をご確認ください https://www.union-c.com/flyer/MXgeneral-catalog.pdf
- ●レンタル日数:レンタル期間の最終日には発送(返送)をする条件で、日数を選択して ください

#### 2. デモ機の出荷 (レンタル開始の前日に到着予定)

地域、天候、道路事情、物流の混乱等により、レンタル開始日にデモ機が到着しない場合がございますが、予めご了承ください。

#### 3. ご利用開始 → 返却日までお試しください

各デモ機種の使用方法は、下のマニュアルをご確認ください。

- •B2 : https://www.union-c.com/flyer/tij\_handheld\_B2manual.pdf
- •B10 : https://www.union-c.com/flyer/tij\_handheld\_B10manual.pdf
- B45 : https://www.union-c.com/flyer/tij\_handheld\_B45manual.pdf
- BT-HH6210B :

https://www.union-c.com/flyer/tij\_handheld\_hh6205\_6210manual.pdf

• SA2 : https://www.union-c.com/flyer/tij\_handheld\_SA2manual.pdf

操作でご不明な点があれば、お気軽に弊社までご連絡ください。

### 4. レンタル最終日には出荷(返送) ※元払いで発送してください

レンタル最終日には、必ず弊社宛で出荷(返送)いただきますようお願いいたします。 梱包は、弊社から届いた際の段ボールに入れてご返送ください。

●返却時の送料 :お客様ご負担となりますので、必ず元払いで発送してください

- ●返送先(住所) : この手順書の最終ページに記載しています
- ●レンタルの延長:**基本的にはお受けしていません**ので、期日にご返却ください

## レンタルサイトでの デモ機予約手順

1) ユニオンケミカー デモ機レンタルサイト にアクセスします

デモ機レンタルサイト: https://markingandcoding.edisone.jp/

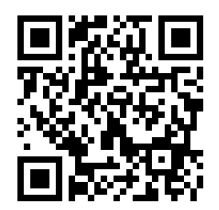

2) ページ上部の 「予約する」 をクリックします

|       | ユニオンケミカー デモ機レンタルサイト | 072-856-3322 |
|-------|---------------------|--------------|
| union |                     | 予約する         |

- 3) 最初に黄色い枠の(!)注意事項をクリックして、必ずお読みください
- 4)注意事項を確認後、レンタル期間 を選択します
  - ●レンタル期間:レンタル期間の最終日にはお手元からデモ機を発送(返送)する条件で、 期間を選択してください。

| un          | ユニオンケミカー デモ機レンタルサイト III 072-856-3322 |
|-------------|--------------------------------------|
| 0 3         | 主意事項(必ずお読みください)                      |
| レン商品        | ・タル期間 選択してください                       |
| <b>ل</b> ا: | ノタル期間                                |
|             | 選択してください                             |
|             | 選択してください                             |
| 商           | 7日間                                  |
|             | 8日間                                  |
| WH          | 9日間                                  |

- 5)次に 商品選択 のところで、レンタルしたいデモ機を選択し、予約日時のカレンダーで 予約開始日 を選択します
  - ●商品選択:デモ機を選択(クリック)すると、薄緑色になります。

1度の予約で1台しか予約できません。

●予約日時:カレンダーで「O」**表示の日**が、そのデモ機の レンタルが可能な日 です。 「O」が表示されていない場合は、他のデモ機を選択して改めて予約日時の カレンダーを確認してください。

| レンタル期間 8日間 |                                           |         |          |         |         |         |  |
|------------|-------------------------------------------|---------|----------|---------|---------|---------|--|
| 商品         | <b>商品</b> WHP-SA2 デモ機4号(Ser.No.231215112) |         |          |         |         |         |  |
| 8日間        |                                           |         |          |         |         | ~       |  |
| 商品選択       |                                           |         |          |         |         |         |  |
|            | h                                         |         |          |         |         |         |  |
|            | WHP-SA2 デモ機3号(Ser.No.231215100)           |         |          |         |         | 詳細      |  |
|            | WHP-SA2 デモ機4号(Ser.No.231215112)           |         |          |         |         | 17 M    |  |
|            |                                           |         | /        |         |         |         |  |
| 予約日時       |                                           |         |          |         |         |         |  |
| «          |                                           |         | 2024年10月 |         |         | *       |  |
| 月          | 火                                         | 水       | 木        | 金       | ±       | B       |  |
|            | 1                                         | 2       | 3        | 4       | 5       | 6       |  |
| 7          | 8                                         | 9       | 10       | 11      | 12      | 13      |  |
| 14         | 15                                        | 16<br>O | 17<br>O  | 18<br>O | 19<br>O | 20<br>O |  |
| 21<br>O    | 22<br>O                                   | 23<br>O | 24<br>O  | 25<br>O | 26<br>O | 27<br>O |  |
| 28<br>O    | 29<br>O                                   | 30<br>O | 31<br>O  |         |         |         |  |

6)予約開始日をクリックすると、**予約登録確認画面**が表示されるので、予約内容を確認した 上で、「**予約者情報の入力へ」**をクリックします

| 予約登録確認                                | $\times$ |
|---------------------------------------|----------|
| 以下の内容で登録します                           |          |
| 予約情報                                  |          |
| 予約日時<br>2024/10/17~2024/10/24         |          |
| 商品<br>WHP-SA2 デモ機4号(Ser.No.231215112) |          |
| 予約者情報の入力へキャンセル                        |          |

7)「EDISON 予約」に会員登録している場合は、メールアドレスとパスワードを入力して ログインし、会員登録しない場合は、直接入力する をクリックします

| <b>ユニオンケミカー</b> デモ機レンタルサイト<br>072-856-3322 |
|--------------------------------------------|
| ❶ 注意事項(必ずお読みください)                          |
| 連絡先を直接入力する                                 |
| 予約システム『EDISONE予約』に会員登録しておくと簡単に予約が取れて便利です   |
| 直接入力する                                     |
|                                            |
| ログインする                                     |
| EDISONE予約に登録しているメールアドレスとバスワードを入力してください     |
| E-mail                                     |
| Password                                   |
| ログインする                                     |
| メール受信制限をしている方は以下のドメインを受<br>信可能にしてください      |
| @edisone.jp                                |

#### 8) 連絡先入力の各項目を入力し、

利用規約を確認の上、同意するに</チェックをしてから、確認をクリックします

●連絡先の入力 : 入力に誤りがあると、デモ機が予約通りに届かない場合があります。 会社名、メールアドレス、住所、電話番号は、十分ご確認ください

●利用規約を確認:確認後に、「利用規約に同意する」に√チェックを入れてください

| 連絡先人力    |                         |
|----------|-------------------------|
| 会社名 *    |                         |
| 部署名      |                         |
| 姓*       |                         |
| 名*       |                         |
| フリガナ     |                         |
| E-mail   |                         |
| TEL *    | 例)000-000-0000 (ハイランあり) |
| 郵便番号 *   | 例) 000-0000 (ハイランあり)    |
| 都道府県 *   | 北海道 ~                   |
| 住所1 *    | 市町村区                    |
| 住所2 *    |                         |
| その他ご要望など |                         |
| ご利用規約    | 利用規約に同意する<br>利用規約を確認する  |
|          | 戻る 確認                   |

#### 9) 入力内容に間違いがないかを確認し、確定をクリックします

|          | 連絡先入力                                                                                                    | × |
|----------|----------------------------------------------------------------------------------------------------|---|
|          | 以下の内容で登録します                                                                                                    |   |
| 会社名 *    | and the second second second second second second second second second second second second second second second                                                                                                    |   |
| 部害名      |                                                                                                    |   |
| 姓 *      |                                                                                                    |   |
| 名*       |                                                                                                    |   |
| マリガナ     | Constrained and the second second second second second second second second second second second second second                                                                                                    |   |
| E-mail   |                                                                                                    |   |
| TEL*     |                                                                                                    |   |
| 郵便書号 *   |                                                                                                    |   |
| 都道府県 ▲   |                                                                                                    |   |
| 住所1 *    | Construction of the second second s |   |
| 住所2*     |                                                                                                    |   |
| その他ご要望など |                                                                                                    |   |
|          |                                                                                                    |   |
|          | キャンセル 確応                                                                                                    |   |
|          |                                                                                                    |   |
|          |                                                                                                    |   |

- 10)予約が完了し、予約 ID と WEB キャンセル認証コード が表示されます
  - ●予約 ID・キャンセル認証コード:スクリーンショットなどで保存することを推奨します (自動配信メールでも案内されますが、受信エラーなどに備えてください)

| 予約完了                                                                                                    |
|----------------------------------------------------------------------------------------------------|
| ● ● ● ● ● ● ● ● ● ● ● ● ● ● ● ● ● ● ●                                                                      |
| 確認用のEメールを送信しました                                                                                            |
| メールを受信されたら、すぐに内容をご確認頂きますようお願いします<br>また、お送りしたEメールに記載されたURLからも予約の確認・変更など行えます                                 |
| 予約ID<br>SS-変化の<br>予約確認メールを送信いたしましたので、予約内容をご確認ください。<br>メールが届かない場合は、メールアドレスの入力間違いの可能性がありますので、店舗までお問い合わせください。 |
| 予約確認         >                                                                                             |
| キャンセルについて                                                                                                  |
| WEBキャンセル認証コード<br>27                                                                                        |
| WEBからキャンセルする際に必要になります。<br>キャンセル認証コードは確認メールにも記載されていますが、念の為、このページを印刷するかスクリーンショットを取ってお<br>くことをお勧めします。         |

#### デモ機予約の確認・キャンセルの手順

- 1) **連絡先入力**で入力した**メールアドレス**に、予約完了の自動配信メールが届いているため、 予約内容の確認、キャンセルする場合は、「予約ページ」のリンクをクリックしてください
  - ※メールが届かない場合は、「低優先メール」や「迷惑メール」のフォルダ内もご確認くださ い。セキュリティによっては迷惑メールとしてブロックされている可能性もあります。

| EDISONE予約 予約完了                                                     |
|--------------------------------------------------------------------|
| 予約が確定いたしました。                                                       |
| 予約内容をご確認下さい。                                                       |
|                                                                    |
| ■予約 ID                                                             |
| SS-100                                                             |
|                                                                    |
| ■こ予約者名                                                             |
|                                                                    |
| ■ご予約日時                                                             |
| 2024/10/18~2024/10/25                                              |
|                                                                    |
| ■ご予約のキャンセル・変更の場合                                                   |
| 予約確認ページもしくは電話にてお手続きが可能です                                           |
|                                                                    |
| ■キャンセル認証コード                                                        |
|                                                                    |
| 予約ページ:https://edisone.ip/markingandcoding/reserve_confirm/a4df5398 |
| TEL: 072-856-3322                                                  |
| 店舗名:ユニオンケミカー デモ機レンタルサイト                                            |
|                                                                    |
| このメールにお心当たりがない場合や、ご不明点、ご質問等がございましたら、                               |
| Eメールにて info2@union-c.com までお問合せください。                               |

<sup>↓</sup> 自動配信メール

2)予約ページにアクセスし、予約状況:確定になっているか確認してください

## ●キャンセルする場合:予約ページ下の青文字 この予約をキャンセルする をクリックし、 WEB キャンセル認証コードを入力後に、「この予約をキャンセルする」 る」をクリックします

| <b>ユニオンケミカー</b> デモ機レンタルサイト<br>072-856-3322                                                                 |                         |  |  |  |
|----------------------------------------------------------------------------------------------------|-------------------------|--|--|--|
| ● 注意事項(必ずお読みください)                                                                                          |                         |  |  |  |
| 予約情報                                                                                                    |                         |  |  |  |
| 予約手続き日時<br>予約状況                                                                                            | 2024/10/9(水)17:08<br>確定 |  |  |  |
| ✓ 予約ID<br>SS-●●●●●●●●●●●●●●●●●●●●●●●●●●●●●●●●●●●                                                           |                         |  |  |  |
| 予約日時 2024/10/18 ~ 2024/10/25                                                                               |                         |  |  |  |
| ■ 商品選択<br>WHP-SA2 デモ機4号 (Ser.No.231215112)                                                                 |                         |  |  |  |
| WEBキャンセル認証コード         キャンセル確認         ×           27         予約をキャンセルします。<br>キャンセル認証コードを入力してください         * |                         |  |  |  |
| この予約をキャンセルする<br>予約に関して問い合わせをする<br>この予約をキャンセルする                                                             | >                       |  |  |  |
| B747                                                                                                    | >                       |  |  |  |

3) 同じメールアドレスに、予約キャンセル完了の自動配信メールが届きます

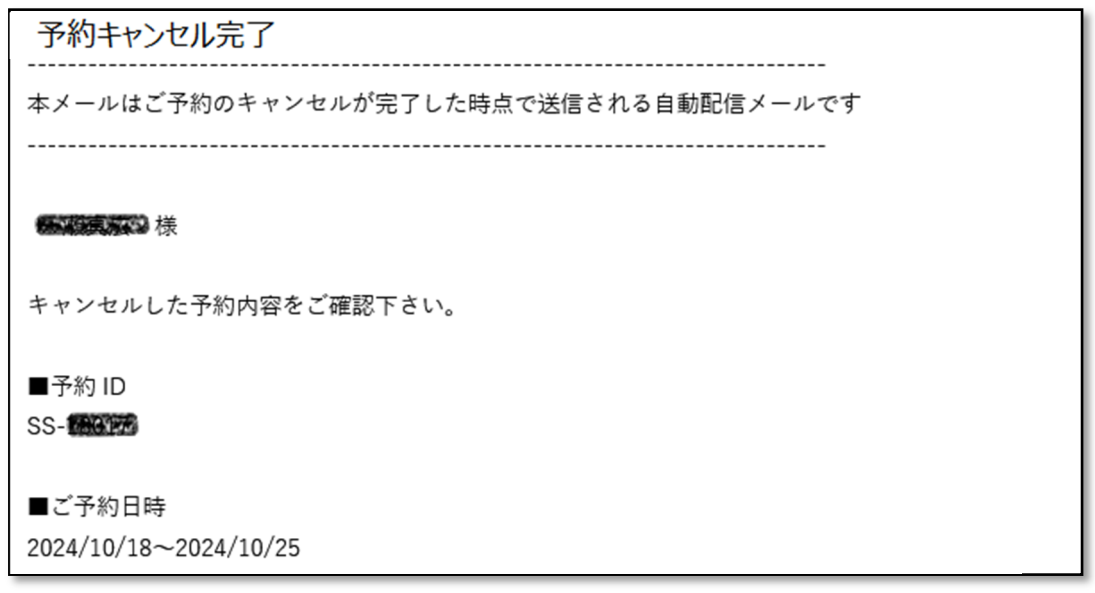

4) キャンセル完了を再度確認したい場合は、

予約時の自動配信メールにある 予約ページ のリンク から、サイトの予約情報を確認します

| <b>ユニオンケミカー</b> デモ機レンタルサイト<br>072-856-3322        |                            |  |  |
|---------------------------------------------------|----------------------------|--|--|
| ❶ 注意事項(必ずお読みください)                                 |                            |  |  |
| 予約情報                                              |                            |  |  |
| 予約手続き日時<br>予約状況                                   | 2024/10/9(水)17:08<br>キャンセル |  |  |
| ✓ 予約ID<br>SS-100000000000000000000000000000000000 |                            |  |  |
| 予約日時 2024/10/18 ~ 2024/10/25                      |                            |  |  |
| ■ 商品選択<br>WHP-SA2 デモ標4号 (Ser.No.231215112)        |                            |  |  |
| WEBキャンセル認証コード<br>27 (1997)                        |                            |  |  |
| 予約に関して問い合わせをする                                    | >                          |  |  |
| ログイン<br>                                          | >                          |  |  |

## デモ機の返送先 ※送料はお客様ご負担となります

ユニオンケミカー株式会社 MC事業部 デモ機返却窓口 宛

〒573-1132 大阪府枚方市招提田近 3-10 TEL:072-856-3322

#### 問い合わせ先(メールアドレス)

Info1@woccs.jp